# 2024 IEPT第二十屆常春藤兩岸英語檢定大賽 【准考證下載教學(1/2)】

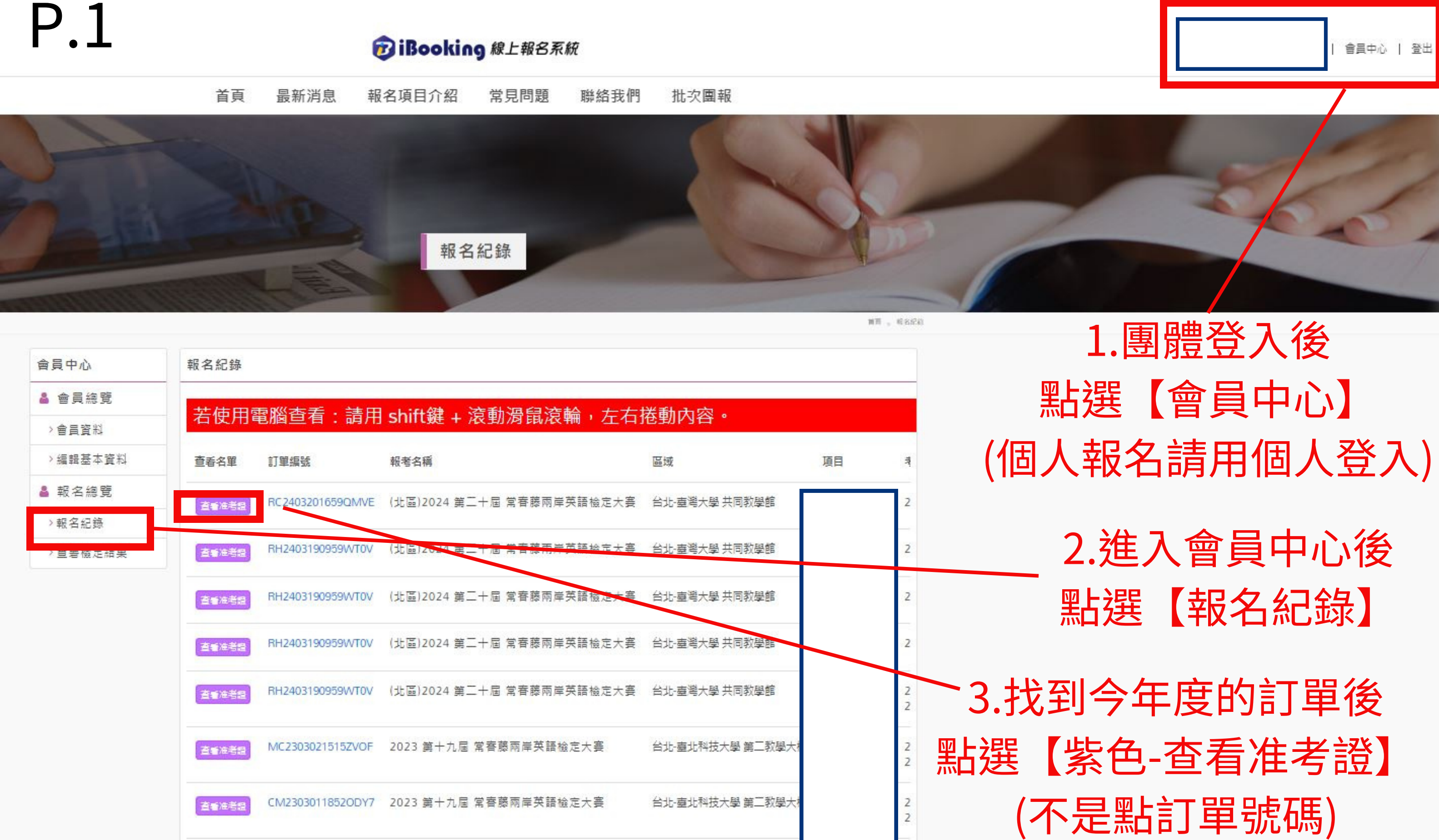

|                        |                       |                  | 100 | フルし ビッシノ |
|------------------------|-----------------------|------------------|-----|----------|
| 查看准者题 RY2302231618ERUC | 2023 第十九屆 常春藤兩岸英語檢定大賽 | 台北-臺北科技大學 第二教學大樣 | 2   |          |
| 查查通考题 RY2302231618ERUC | 2023 第十九屆 常春藤兩岸英語檢定大賽 | 台北-臺北科技大學 第二教學大樣 | 2   |          |
|                        |                       |                  |     |          |

4.點選【紫色-查看准考證】後

P.2

|               |                           |    |         | 再點 | 選【下載    | <b> </b> | 考證】 |       |
|---------------|---------------------------|----|---------|----|---------|----------|-----|-------|
| 會員中心          | 訂單編號: BH2403190959WT6V    |    |         | 注意 | :若報名時有  | 可成立不只一   | 張訂單 | ,     |
| 🛔 會員總覽        | 下戰所角准考證                   |    |         | 請  | 進入所有個   | 別訂單進行一   | 下載。 |       |
| >會員資料         | 若使用電腦查看:請用 shif           | t鍵 | + 滾動滑   | 鼠滾 | 喻, 左右捲重 | 协内容。     |     |       |
| > 編輯基本資料      |                           |    |         |    |         |          | 107 | 1.970 |
| 🛓 報名總覽        | 報考名稱                      | 考區 | 項目      | 姓名 | 英文名稱    | 身分證字號    | 生日  | 衣服尺寸  |
| >報名紀錄         | (北區)2024 第二十屆 常春藤兩岸英語檢定大賽 | 台北 | 單字王-100 |    |         |          |     |       |
| > 查 看 檢 定 結 果 | (北區)2024 第二十屆 常春藤兩岸英語檢定大賽 | 台北 | 單字王-300 | -  |         |          |     |       |
|               | (北區)2024 第二十屆 常春藤兩岸英語檢定大賽 | 台北 | 單字王-300 |    |         |          |     |       |
|               | (北區)2024 第二十屆 常春藤兩岸英語檢定大賽 | 台北 | 單字王-500 |    |         |          |     |       |
|               | (北區)2024 第二十屆 常春藤兩岸英語檢定大賽 | 台北 | 單字王-100 |    |         |          |     |       |

## 2024 IEPT第二十屆常春藤兩岸英語檢定大賽 【准考證下載教學(2/2)】

## P.3 5.點選【下載所有准考證】後,進入此畫面

← → C : ibooking.pbca.com.tw/zh-TW/account/ticket/all/AM24031415536A07

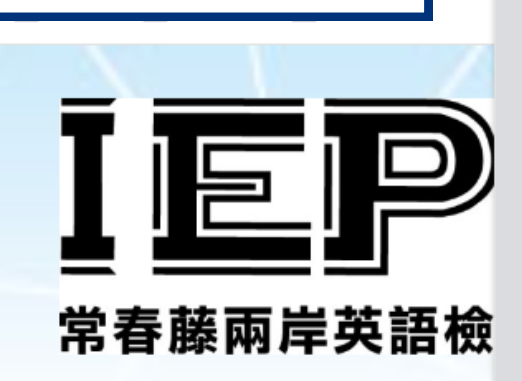

| 准考證號碼 |  |  |
|-------|--|--|
| 中文姓名  |  |  |
| 考試時間  |  |  |

#### 應考注意事項

參與檢定之學童須攜帶2B鉛筆、尺、橡皮擦、個
除上述物品外,其他非應試用品,例如書籍、行動
測驗開始前10分鐘,須進入考場就坐:逾10分鐘目
檢定時應將准考證放置於監試人員指定處,並配非
檢定時不得在試場內飲食、擾亂試場秩序或影響行
檢定開始,若因身體不適或需如向,前
檢定開始,適30分鐘後,始得交卷離場。
本准考證所載之姓名等相關資訊如有錯誤,請予動
如週天災或重大事故致無法舉行測驗時,將順延持

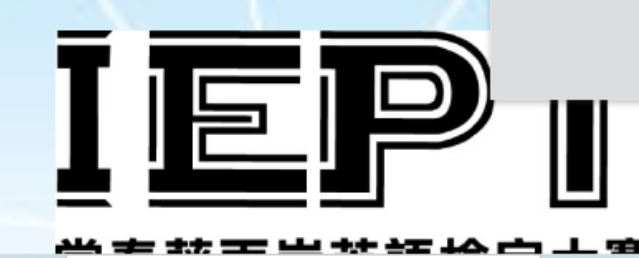

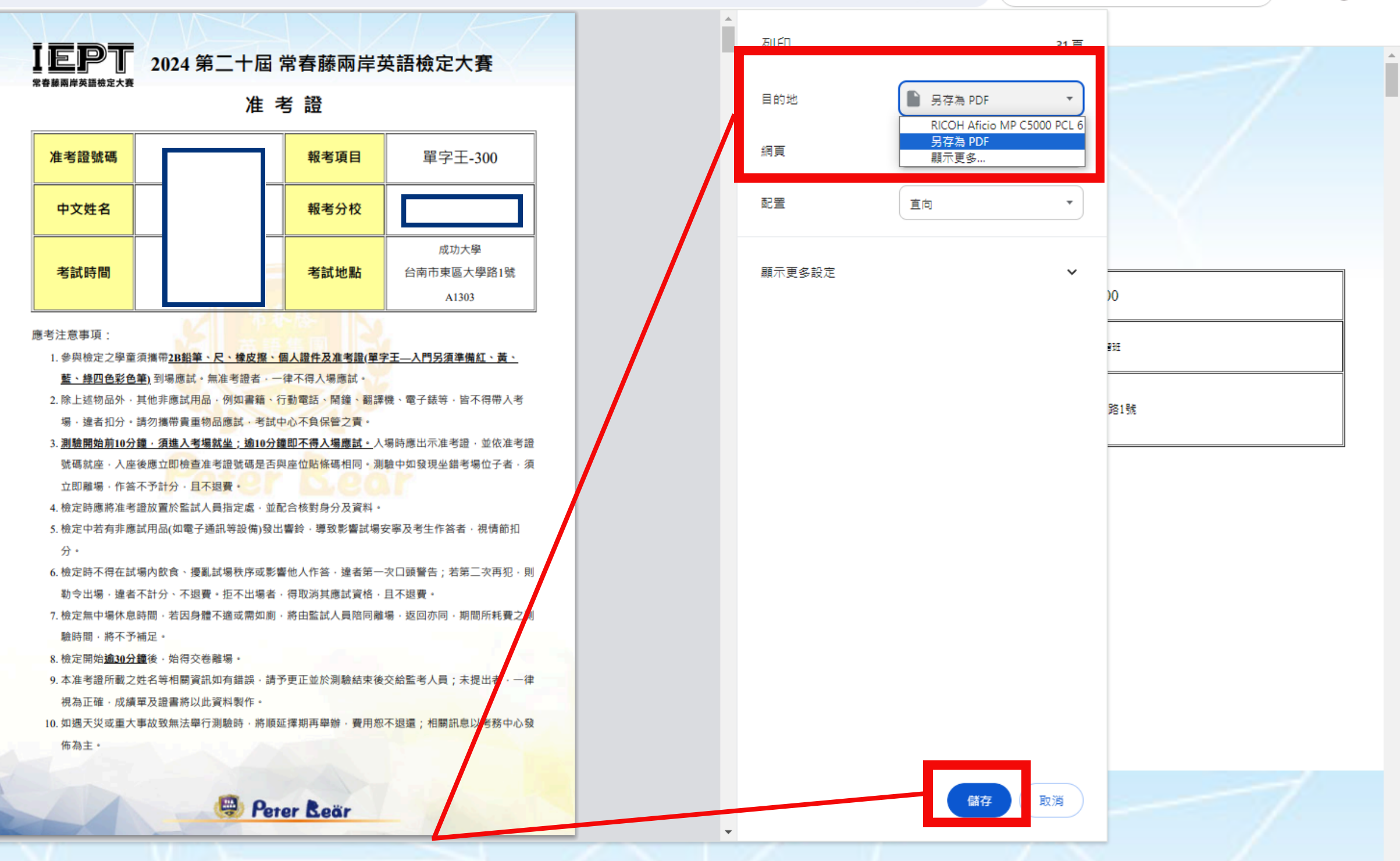

2024 第二十屆 常春藤兩岸英語檢定大賽

### (2)按下【儲存】後,即可下載檔案至電腦

6.(1)目的地欄位->更改為【另存為PDF】

9 \$

( (D)

回 🦉 🔛 🔃 🗟 🛯 🖸

\_**₩**\_

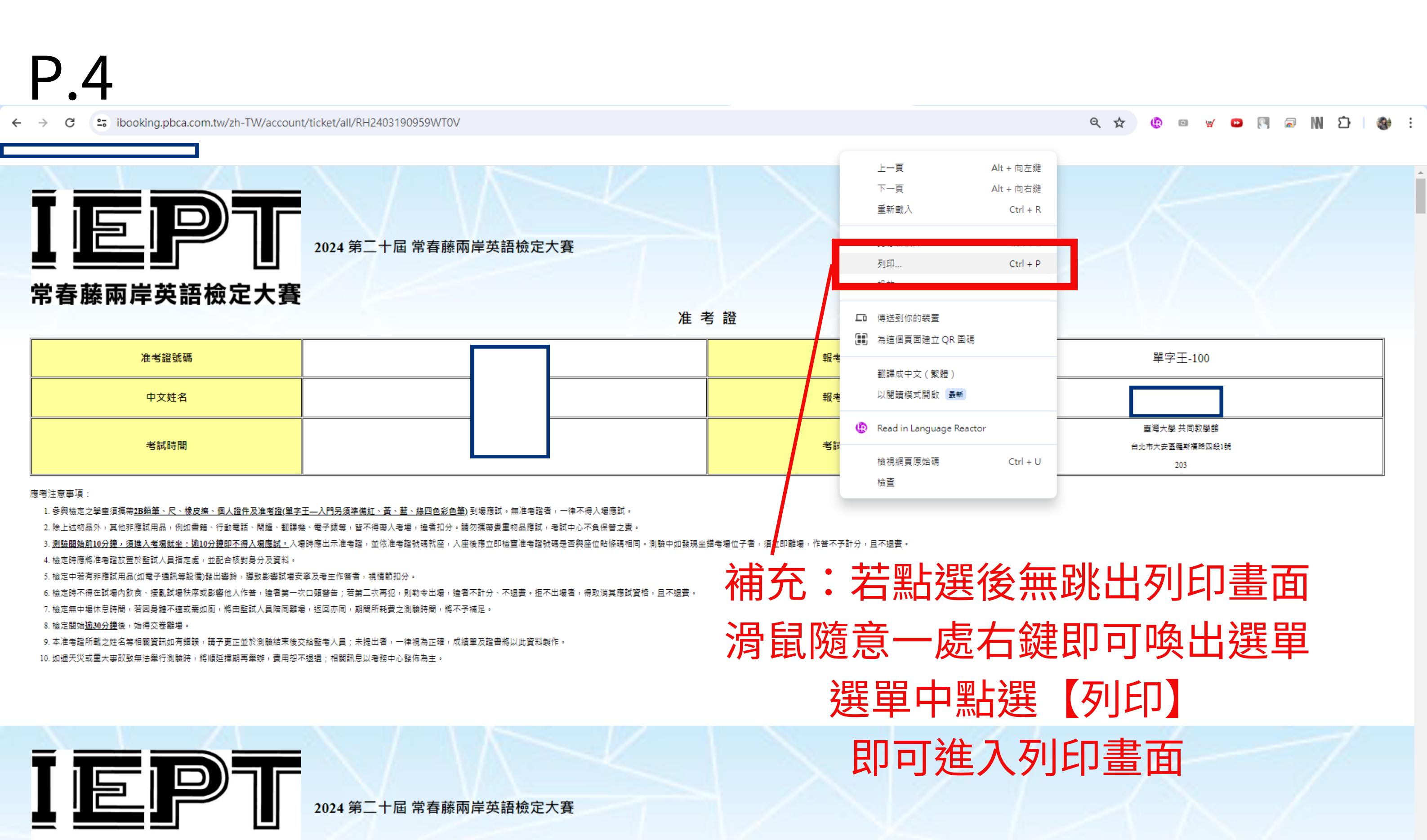